# Permitting Dashboard New User Training

Fall 2018

Content is accurate as November 15, 2018.

Enhancements to the Permitting Dashboard may make some content obsolete.

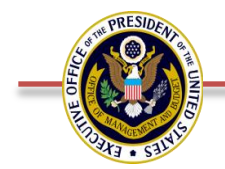

Office of Management and Budget

# Agenda

- Welcome & Introductions
- Policy Overview for Posting Projects on the Permitting Dashboard
- Obtaining Access to the Permitting Dashboard
- Data Entry Process
  - $\circ~$  Adding a Project to the Permitting Dashboard
  - $\circ~$  Indicating MIP Status and Project Category
  - $\circ~$  Timetable Policies and Data Entry
  - $\circ$  Appendix B Milestones
  - $\circ~$  Updating Milestone Dates
- Permitting Dashboard Usage Tips
- Wrap Up
- Questions

# Policy Overview for Projects on the Permitting Dashboard

- This training covers three types of projects :
  - **DOT projects**
  - FAST-41 covered projects
  - Major Infrastructure Projects

- Resources
  - FAST-41 and Major Infrastructure Projects Data Management Guides: <u>https://community.max.gov/pages/viewpage.action?pageId=1607471029</u>

# **Permitting Dashboard Overview**

### • The Permitting Dashboard:

- ✓ Encourages early coordination and synchronization for an efficient permitting process
- ✓ Increases the transparency of the review and permitting process to the public
- ✓ Provides data to support improvements to the review and permitting process
- $\checkmark$  Identifies common drivers and trends that influence project review processes
- ✓ Tracks improved community and environmental outcomes to demonstrate how the permitting and review process safeguards important resources
- Information is self-reported and continually updated by each Project's Lead Federal Agency

# **Obtaining Access to the Permitting Dashboard**

• **Dashboard Administrator(s)** are responsible for identifying their Agency's individual users, and coordinating Dashboard access for these individuals in order to update relevant Project data

### • Agency Users – How to Grant Access for <u>Federal</u> Users

- 1. The Agency's Dashboard Admin should instruct their user(s) to set up an account in MAX (if they haven't already)
  - a) MAX registration steps are included in the User Guide (available, along with a Training Video here: <u>https://cms.permits.performance.gov/documentation</u>)
- 2. The Dashboard Admin emails FAST-41 Operations (<u>fastfortyone.operations@fpisc.gov</u>) or the Accountability System (<u>PermittingAccountability@omb.eop.gov</u>) with:
  - a) The person's name
  - b) The email address used to create their MAX account
  - c) The desired access level for this individual:
    - *Reader*: Ability to view projects
    - *Editor* (aka Author): Ability to view, edit, and create projects
    - *Approver* (aka Publisher): Ability to view, edit, and create projects as well as PUBLISH projects for public view
- 3. Once access has been granted, Carlos will confirm with the Dashboard Admin
- 4. The user can then log into the Data Entry Screens to review, edit or publish their project's information

#### Content accurate as of November 15, 2018

# **Obtaining Access to the Permitting Dashboard (cont.)**

#### Agency Users – How to Grant Access for <u>Non-Federal</u> Users

- 1. Ensure that you have taken the MAX.gov one time training to sponsor non-federal users. If you haven't taken the training, please contact MAX.gov for information on completing the sponsor training.
- 2. After you have completed the sponsor training, go to the MAX.gov homepage and select 'Sponsor a non-federal user'
- 3. Complete the non-federal user registration form
  - a) The following information for the non-federal user is required to complete the registration form:
    - o First Name
    - o Last Name
    - Email Address
- 4. The Dashboard Admin emails FAST-41 Operations (<u>fastfortyone.operations@fpisc.gov</u>) or the Accountability System (<u>PermittingAccountability@omb.eop.gov</u>) with:
  - a) The person's name
  - b) The email address used to create their MAX account
  - c) The desired access level for this individual:
    - *Reader*: Ability to view projects
    - *Editor* (aka Author): Ability to view, edit, and create projects
    - *Approver* (aka Publisher): Ability to view, edit, and create projects as well as PUBLISH projects for public view
- 5. Once access has been granted, Carlos will confirm with the Dashboard Admin
- 6. The user can then log into the Data Entry Screens to review, edit or publish their project's information

#### Content accurate as of November 15, 2018

# Navigating the Permitting Dashboard

- Account information
- Documentation
- My Permitting Projects
- Add Permitting Project

# **DATA ENTRY PROCESS**

- Adding a Project to the Permitting Dashboard
- Indicating MIP Status & Project Category
- Timetable Policies and Data Entry
- Appendix B Dependencies
- Updating Milestone Dates

## Adding a Project to the Permitting Dashboard

| Type of Project               | Responsibility           | Timing                                                                                                    |
|-------------------------------|--------------------------|----------------------------------------------------------------------------------------------------|
| DOT Projects                  | Lead Agency              | Within 90 days after issuance of Notice of<br>Intent or determination to do an<br>Environmental Assessment |
| FAST-41 Covered Projects      | FPISC Executive Director | Within 14 days after FAST-41 Initiation Notice is submitted and the project is designated as covered       |
| Major Infrastructure Projects | Lead Agency              | Within 30 days after Notice of Intent is published                                                         |

## **Indicating MIP Status & Project Category**

- Indicating that a project is a Major Infrastructure Project
- Project Category
  - **O DOT Projects**
  - $\,\circ\,$  FAST-41 Covered Projects
  - $\circ~\mbox{Other}$

# **Additional General Information**

• Project Sector & Type

• Project Status

• Description

• Project Website

# Location & Organizations

• Location

- Organizations
  - Lead Agency
  - Project Sponsor
  - Action Contacts

# **Timetable Policies**

| Type of Project               | Responsibility                                                                               | Timetables Must Be Posted To the<br>Permitting Dashboard                                                   |
|-------------------------------|----------------------------------------------------------------------------------------------|----------------------------------------------------------------------------------------------------|
| DOT Projects                  | Lead Agency (in cooperation and coordination with relevant agencies and the project sponsor) | Within 90 days after issuance of<br>Notice of Intent or determination to<br>do an Environmental Assessment |
| FAST-41 Covered Projects      | Lead Agency (in cooperation and coordination with relevant agencies and the project sponsor) | 60 days after the Project page is published on the Permitting Dashboard                                    |
| Major Infrastructure Projects | Lead Agency (in cooperation and coordination with relevant agencies and the project sponsor) | 30 days after Notice of Intent is published                                                                |

# **Entering Timetables**

• Adding Actions & entering Milestone data

- Entering Appendix B Dependencies
  - Valid Appendix B Dependency: Issuance of the ROD for a Final EIS depends on Section 106 consultation being concluded
  - Non-Valid Appendix B Dependency: Issuance of the Notice of Availability for a Final EIS depends on project sponsor providing information on alternative

# **Updating Milestone Dates**

### • Reasons for Date Change

- Internal agency factors
- Interagency coordination factors
- State government factors
- Local government factors
- Tribal government factors
- Project sponsor factors
- Appendix B dependency-related factors
- Ahead of schedule
- Data entry error
- Natural disasters
- Project pause
- Updating planned date

# Permitting Dashboard Usage Tips

• Search function

• Reviewing and publishing content

# Wrap Up

### • Contacts

○ For technical questions, email:

- Carlos (carlos.a.arandia@accenturefederal.com)
- $\circ$  For policy questions, email:
  - DOT (<u>colleen.vaughn@dot.gov</u>)
  - FAST-41 Operations (<u>fastfortyone.operations@fpisc.gov</u>)
  - Accountability System (<u>PermittingAccountability@omb.eop.gov</u>)

### • User Support Materials (Dashboard Administrator access)

 Permitting Dashboard User Guide: <u>https://cms.permits.performance.gov/documentation</u>

 FAST-41 and Major Infrastructure Projects Data Management Guides: <u>https://community.max.gov/pages/viewpage.action?pageId=1607471029</u>

# **THANK YOU!**

# **QUESTIONS?**

Content accurate as of November 15, 2018